## **OPOS SETUP FOR INTERNAL DRAWER PORT**

## THE PP-9617 SUPPORTS ONLY 12V DRAWER OUT THE "I/O-MODUL E" SUPPORTS 2 X 24V DRAWER OUT (ART. 1289)

Software needed: Software needed: ADK280E.exe 10.06.2015 17:07 pops\_2.80.pdf 10.06.2015 17:06

## 1. Open Folder "FECSETUP2COM20141114.zip"

- 2. Run
- FECSETUP.exe

14.11.2014 15:53

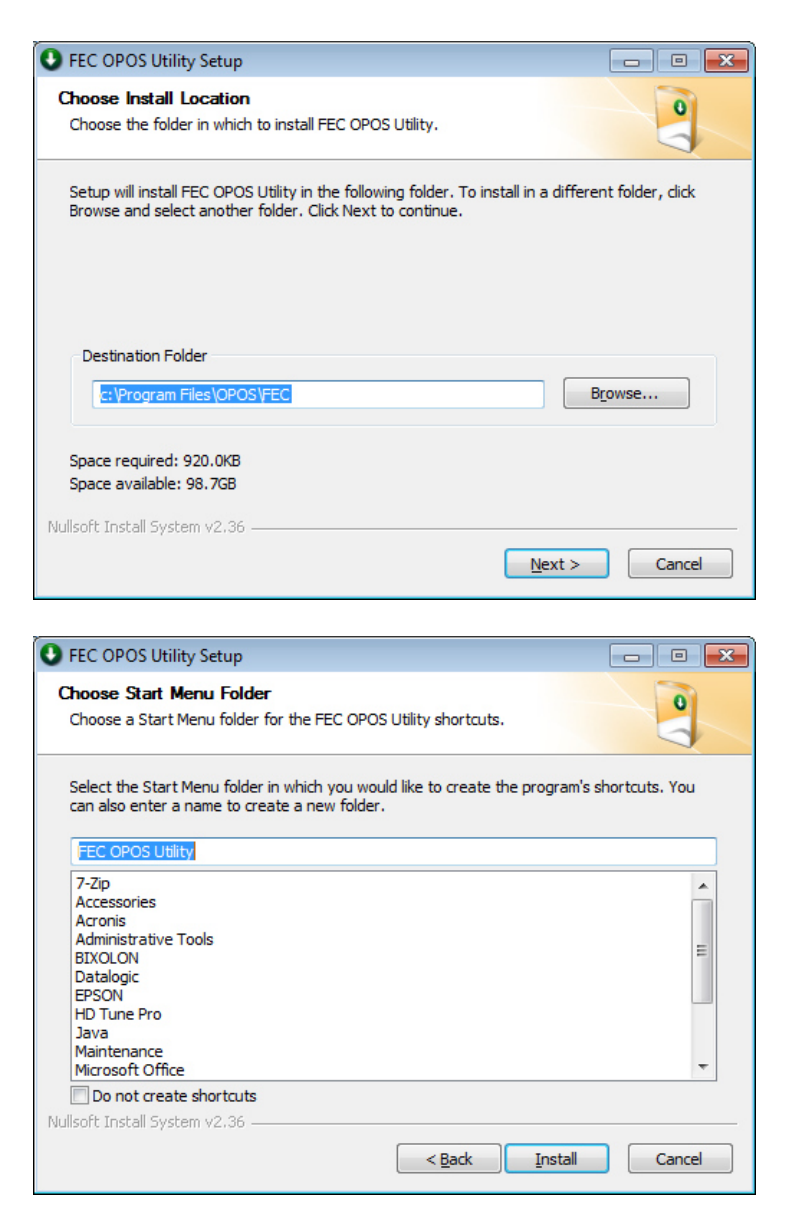

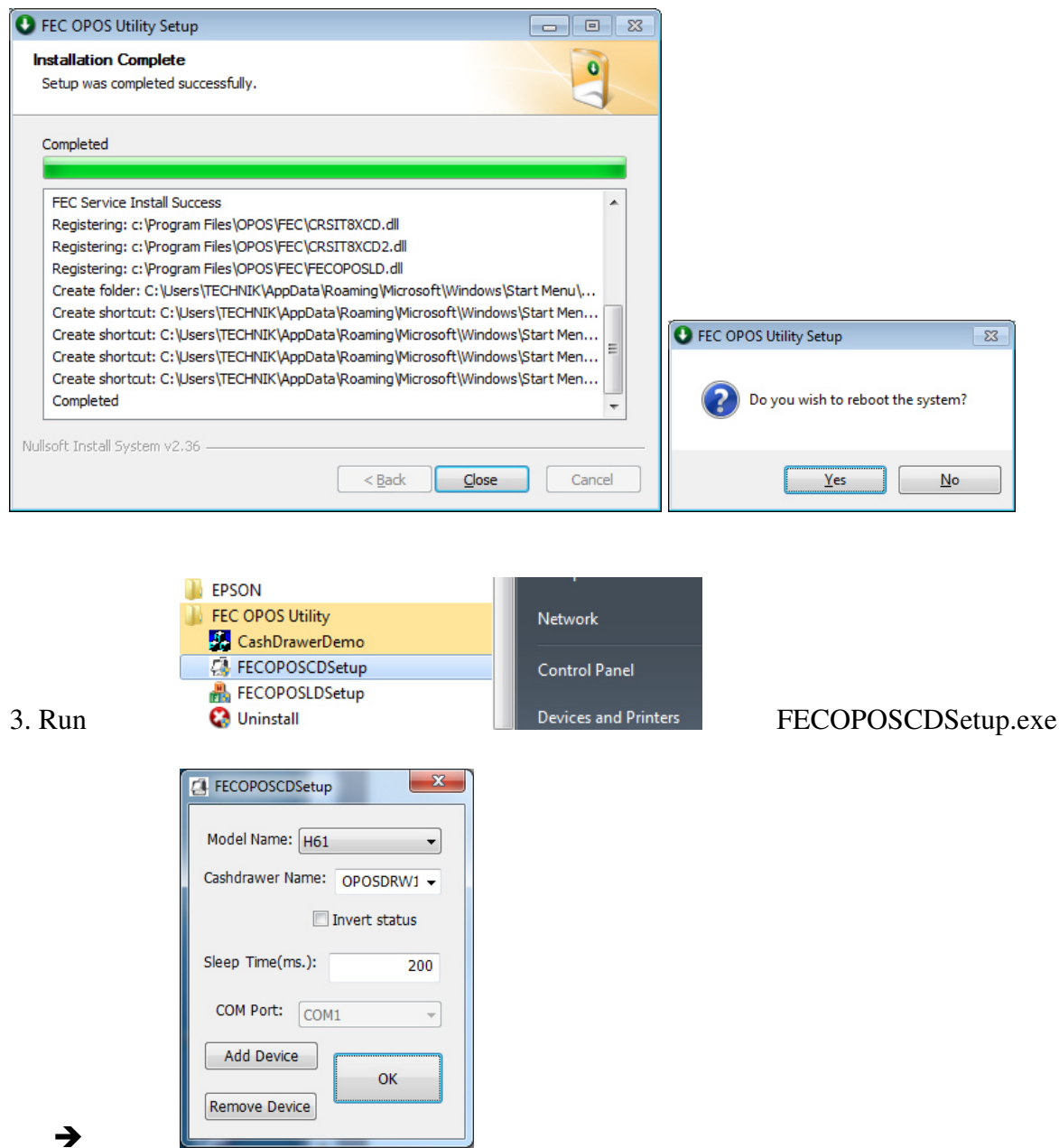

Select Model Name "H61" and select the Cash Drawer Name "OPOSDRW1", click "OK"

4. Run ADK280E.exe 10.06.2015 17:07

and unzip it to the folder C:\EPSON

| WinZip Self-Extractor - ADK280E.exe                                                  | <b>—</b>           |
|--------------------------------------------------------------------------------------|--------------------|
| To unzip all files in ADK280E.exe to the specified<br>folder press the Unzip button. | <u>U</u> nzip      |
| Unzip to folder:                                                                     | Run <u>W</u> inZip |
| C:\EPSON Browse                                                                      | <u>C</u> lose      |
| ✓ Overwrite files without prompting                                                  | About              |
|                                                                                      | <u>H</u> elp       |
|                                                                                      |                    |

Select "Close"

5. Open folder: "C:\EPSON\OPOSADK\ADK280E\Disk1"

. . . . . .

Click "Next"

Click "Next"

Click "Next"

6. Run "setup.exe"

| EPSON OPOS ADK Version2.8                      | 0E UPOS1.14                                                                                                    | × |
|------------------------------------------------|----------------------------------------------------------------------------------------------------|---|
| Select Registry File                           |                                                                                                    |   |
| To import the settings from a                  | a previous registry file, please specify the location of the file.                                                          |   |
|                                                |                                                                                                    |   |
|                                                |                                                                                                    |   |
|                                                |                                                                                                    |   |
| No registry file                               |                                                                                                    |   |
| C Lise registru file                           |                                                                                                    |   |
| A:\OperData reg                                | Derver                                                                                                    |   |
| A. toposo ata.reg                              | BIOMSE                                                                                                    |   |
|                                                |                                                                                                    |   |
|                                                |                                                                                                    |   |
|                                                |                                                                                                    |   |
| InstallShield                                  |                                                                                                    |   |
|                                                | < <u>B</u> ack <u>N</u> ext > Cance                                                                                         |   |
|                                                |                                                                                                    |   |
|                                                |                                                                                                    |   |
| EPSON OPOS ADK Version2.80                     | E UPOS1.14                                                                                                    |   |
| Setup Type                                     |                                                                                                    |   |
| Choose the type of setup.                      |                                                                                                    |   |
| Click the type of Setup you p                  | efer:                                                                                                    | - |
|                                                |                                                                                                    |   |
| Developer                                      | Documentation and Sample code will be installed in addition to<br>the components installed for the "User" type. Recommended |   |
|                                                | for application developers.                                                                                                 |   |
| © <u>U</u> ser                                 | The Control Objects, Service Objects, and SetupPOS will be<br>installed. Recommended for regular users.                     |   |
|                                                | _                                                                                                    |   |
| ─ <u>C</u> ustom                               | You may select the options you want to install.                                                                             |   |
| Destination Folder                             |                                                                                                    |   |
| C:\Program Files\OPOS\Ep                       | Biowse                                                                                                    |   |
| InstallShield                                  |                                                                                                    | _ |
|                                                | < <u>B</u> ack Next > Cancel                                                                                                |   |
|                                                |                                                                                                    |   |
|                                                |                                                                                                    |   |
| EPSON OPOS ADK Version2.80                     | E UPOS1.14                                                                                                    |   |
| Start Copying Files                            | Sec. 7                                                                                                    |   |
| Review settings before copying                 | ng files.                                                                                                    |   |
| Setup has enough information                   | n to start copying the program files. If you want to review or                                                              |   |
| change any settings, click Ba<br>conving files | ck. If you are satisfied with the settings, click Next to begin                                                             |   |
| Current Settings:                              |                                                                                                    |   |
| Title : EPSON OPOS ADK V<br>Version : 2.80     | ersion2.80E UPOS1.14                                                                                                    |   |
| Language : US                                  | Files\\DPDS\Epson2                                                                                                    |   |
| SetupType : Developer<br>ShortCutEolder : OPDS |                                                                                                    |   |
| Package : CCO, SO, SetupP                      | OS, Sample, Manual                                                                                                    |   |
|                                                |                                                                                                    |   |
| *                                              | *<br>4                                                                                                    |   |
| InstallShield                                  |                                                                                                    | _ |
|                                                | <back next=""> Cancel</back>                                                                                                |   |
|                                                |                                                                                                    |   |
|                                                |                                                                                                    |   |
| EDSON ODOS ADK Version 2 PD                    |                                                                                                    |   |
| Port selection                                 |                                                                                                    |   |
|                                                |                                                                                                    |   |
|                                                |                                                                                                    |   |
| Please select a port.                          |                                                                                                    |   |
| Serial port                                    |                                                                                                    |   |
| Parallel port                                  |                                                                                                    |   |
| USB port                                       |                                                                                                    |   |
| Ethernet port                                  |                                                                                                    |   |
| Bluetooth port                                 |                                                                                                    |   |
|                                                |                                                                                                    |   |
|                                                |                                                                                                    |   |
|                                                |                                                                                                    |   |

< <u>B</u>ack <u>N</u>ext > Cancel

Select your ports you need. For drawer only there are no ports needed. Select "Next"

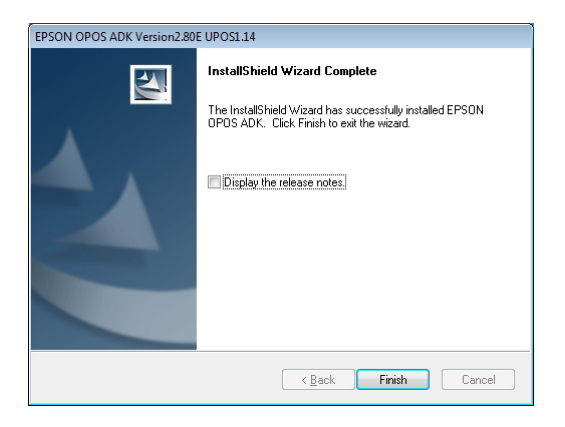

Click "Finish" and reboot the system first.

## 7. Run

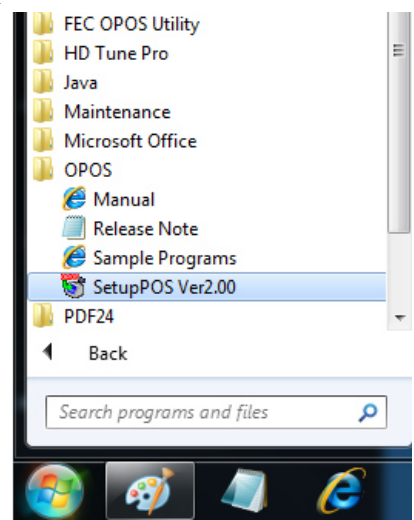

8. Select your Cash Drawer device "OPOSDRW1" and select "Add new LDN"

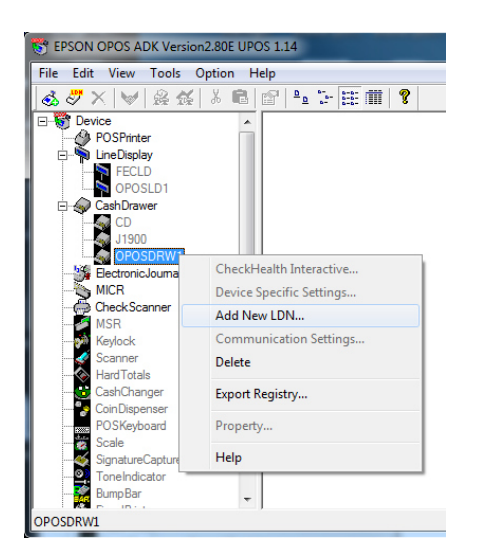

9. Type your LDN name, for example: "Drawer1" and select "OK"

| Add New LDN                                          | × |
|------------------------------------------------------|---|
| Choose <u>D</u> eviceClass.                          |   |
| CashDrawer                                           | - |
| Choose DeviceName <u>K</u> ey                        |   |
| 0P0SDRW1                                             | - |
| Input a logical device name. (maximum 16 characters) |   |
| Drawer1                                              |   |
| Continue OK Cancel <u>H</u> elp                      |   |

10. Exit the Epson OPOS program.

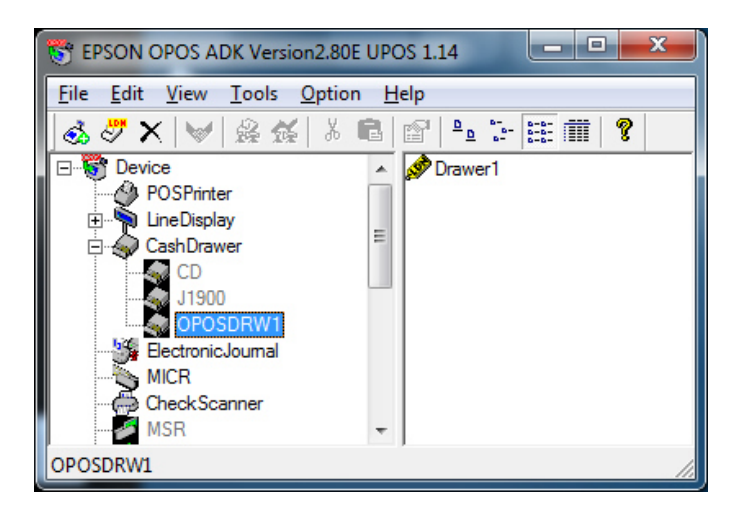

Start your **Application** (as an administrator) and set your OPOS LDN settings similar to your EPSON OPOS settings.

Example:

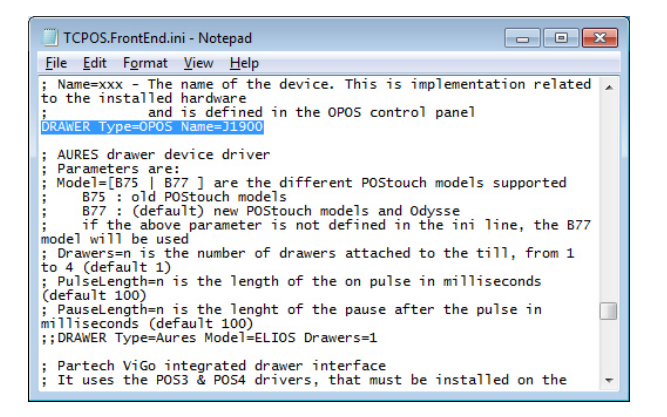

To invert the drawer status, open **regedit** (as an administrator) and change the **StatusInverse**-Key from 0-1 at Computer\HKEY\_LOCAL\_MACHINE\SOFTWARE\OLEforRetail\ServiceOPOS\CashDrawer\OPOSDRW1

NOVOPOS AG 23.6.2015 fe